## CMGConnect ARCHDIOCESE OF VANCOUVER

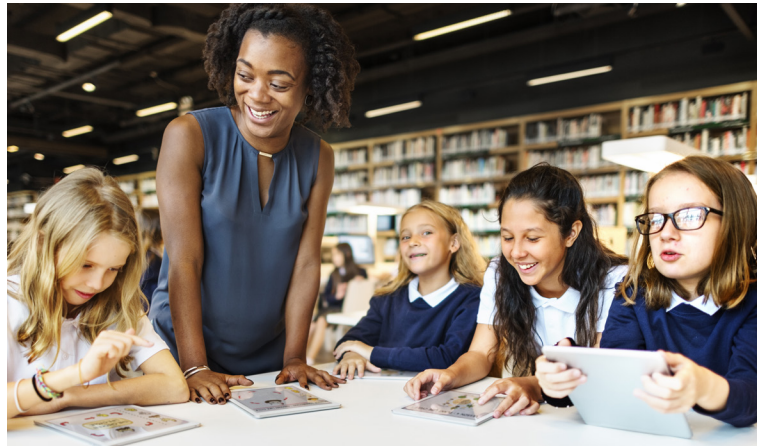

## Safe Environment Training

## Getting Started:

- 1. Go to <u>https://vancouver.cmgconnectcanada.org/</u> to complete your new training
- 2. Create a new account by completing all the boxes under "Register for a New Account." The registration includes a brief security notice acknowledgement, inputing your address, primary parish, and your participation category at your location. If you have questions please contact your parish/school coordinator.
- 3. Your main learning dashboard will show you all of the requirements and optional training curriculums that have been customized for your particular role within the archdiocese.
- 4. Click 'Start Curriculum' for the Safe Environment Training.
- 5. Once training is completed, you can access your completion certificate by returning to the training dashboard and clicking 'Download Certificate'.
- 6. To complete your certification requirements, please contact your site coordinator to for further instruction regarding the screening process.

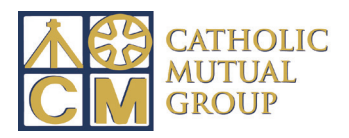

Last Revised: 03/14/2018

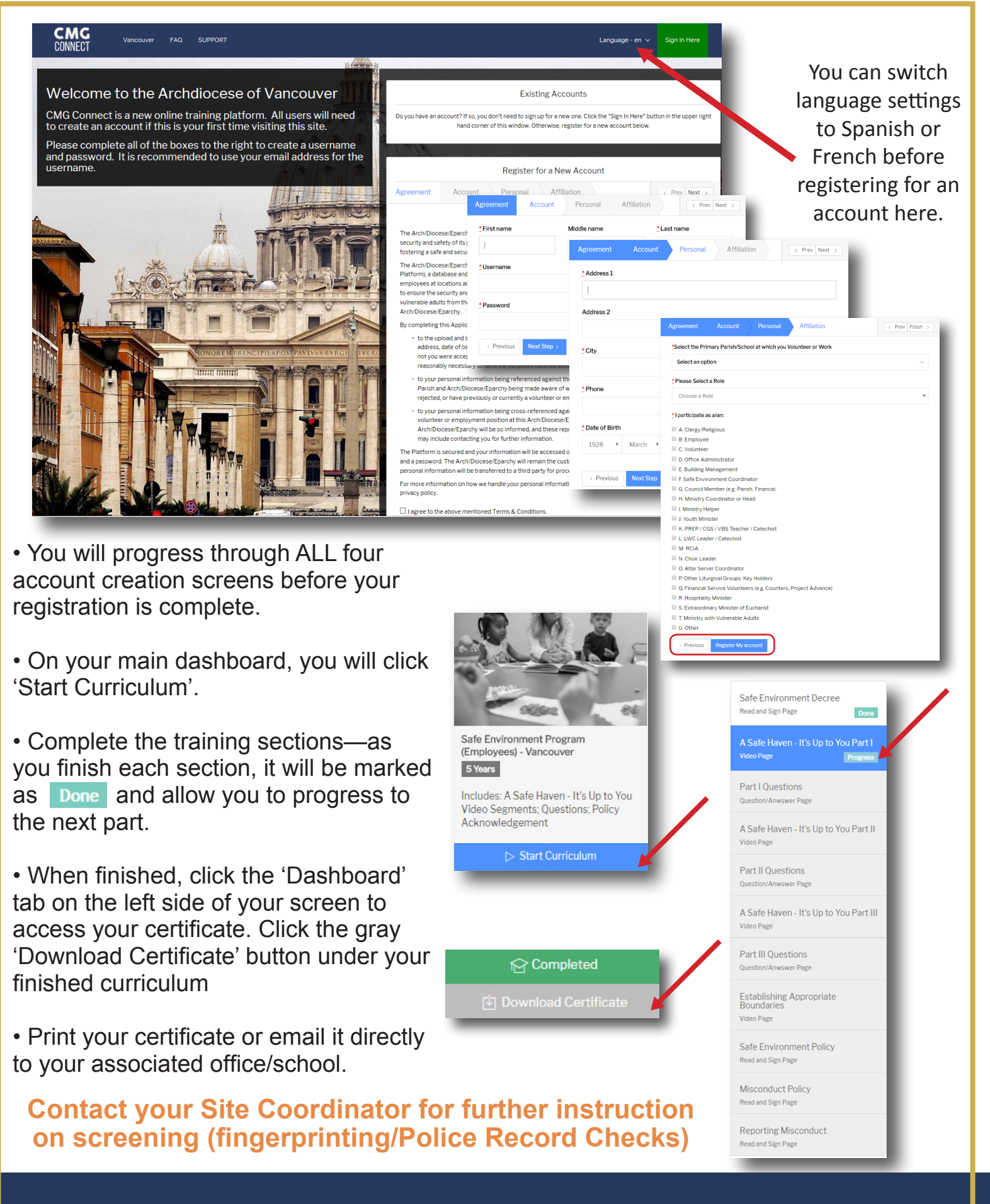

https://Vancouver.CMGconnectcanada.org/